#### PARA LOS MIEMBROS DE

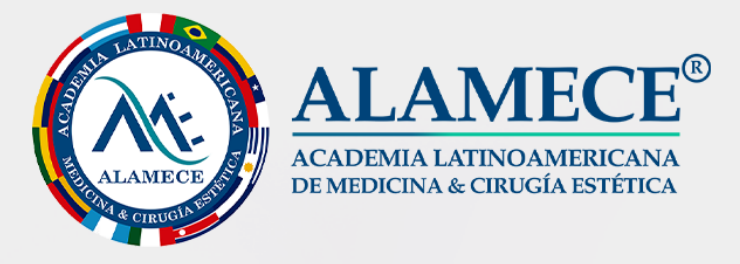

## Sigue las instrucciones para registrarte en los Congressos ASIME 2025

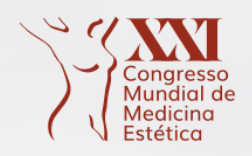

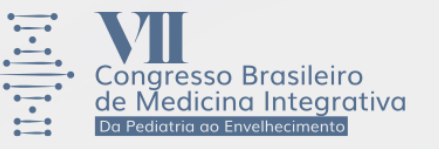

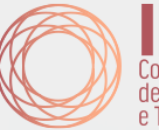

Congresso Internacional de Tricologia, Medicina e Transplante Capilar

FECHA: 20, 21 Y 22 DE MARZO DE 2025 Ubicación: Centro de Convenções Frei Caneca São Paulo/SP - Brasil Inscríbete: congressosasime.com.br

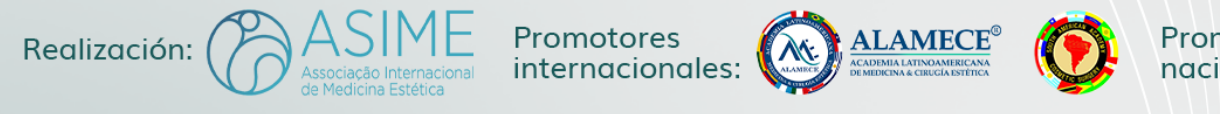

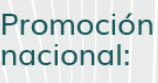

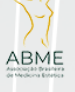

Apoyo:

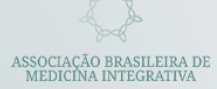

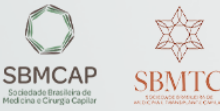

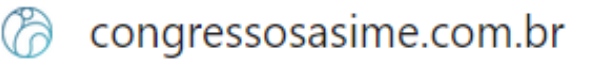

# Ingresar la opción "INSCRIPCIÓN"

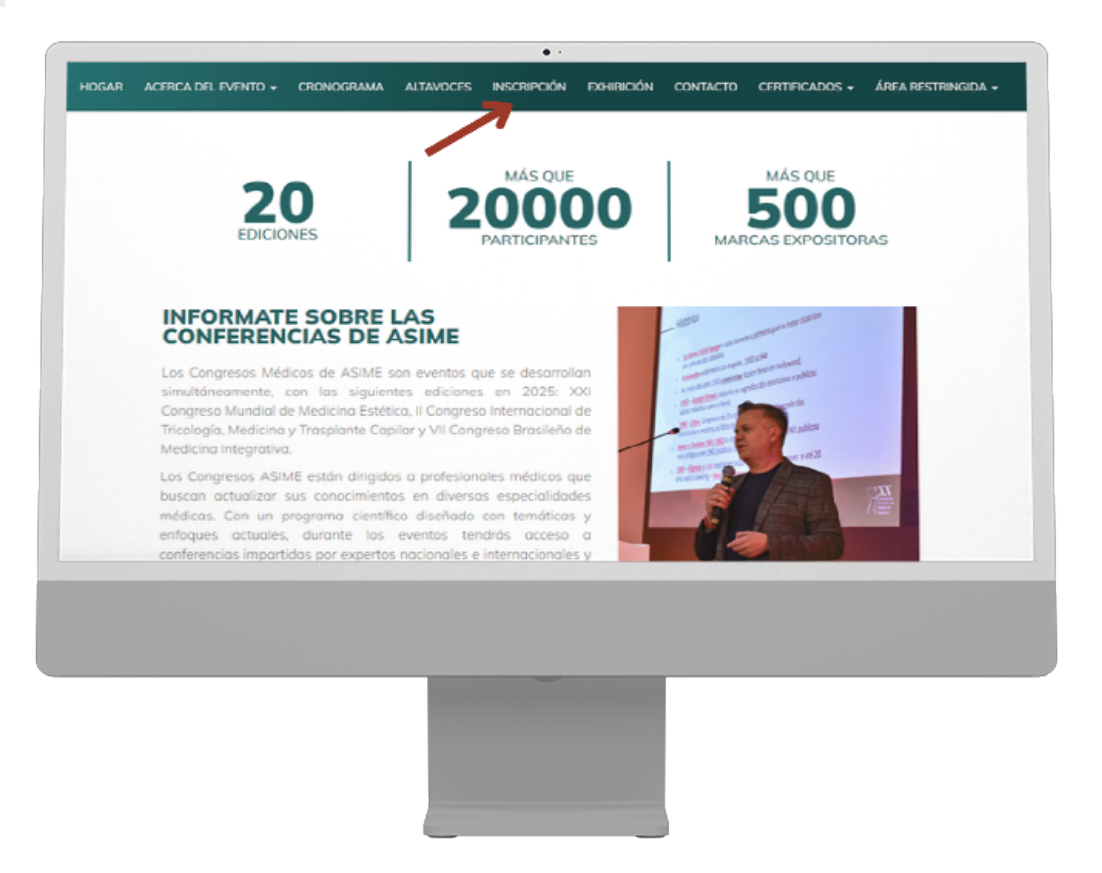

3

### Haga clic en la barra "HAZ CLIC AQUÍ Y REGÍSTRESE"

| Medica na sasciada       RS 870.00       RS 1270.00       RS 127                                                                                                    | HOGAR ACERCA DEL EVENTO                                                                                            | - CRONOGRAMA                                                                                    | ALTAVOCES                                                | INSCRIPCIÓN                                                   | EXHIBICIÓN         | CONTACTO                  | CERTIFICADOS - | ÁREA RESTRINGIDA +      |
|----------------------------------------------------------------------------------------------------|----------------------------------------------------------------------------------------------------|-------------------------------------------------------------------------------------------------|----------------------------------------------------------|---------------------------------------------------------------|--------------------|---------------------------|----------------|-------------------------|
| Residente de Medicine / Residente       R 5 570.00       R 5 770.00       R 5 970.00       R 5 970.00       R 5 1170.00         ristente (Access divicemente e la Ferie)       R 5 100.00 per dia       R 5 550,00 - POR 3 D/AS       R 5 550,00 - POR 3 D/AS       R 5 550,00 - POR 3 D/AS       R 5 550,00 - POR 3 D/AS         Cegistro de Registro         Inscripción deberá realizarse exclusivamente en la página web de CONGRESSOS ASIME 2025.         Cegistro de Inscripción, siga estes passe:         Inscripción deberá realizarse exclusivamente en la página web de CONGRESSOS ASIME 2025.         Deleta tu formulation con una login y contrasceña para acceder a tu dece restinagido en la web del evento.         Deleta tu formulation con una login y contrasceña para acceder a tu dece restinagido en la web del evento.         Deleta tu formulation con una login y contrasceña para acceder a tu dece restinagido en la web del evento.         Deleta tu formulation con una login y contrascha para acceder a tu dece restinagido en la vata del sociasco.         Deleta tu formulation con una login y contrascha para acceder a tu dece restinagido en la vata del sociasco.         Deleta tu formulation con una del paginatura de la restinagido en la vata del sociasco.         Deleta tu formulation de la restinagido en la matrimación del tradisco del del contrascha para deceder estinagido en la vata del del contrascha para decederestociasco del del contrascha para decederestociasco del                                                                                                    | Médico no asociado                                                                                                 | RS 8                                                                                            | 370,00                                                   | RS 1                                                          | 070.00             | RS                        | 1.270.00       | RS 1.470.00             |
| Variante (Access únicemente a la Perio)       R\$ 100,00 per día       R\$ 550,00 - POR 3 DÍAS       R\$ 550,00 - POR 3 DÍAS       R\$ 550,00 - POR 3 DÍAS <b>Acgistro de Registro</b> Inscripción debetá delizarse exclusivamente en la pégiene web de CONGRESSOS ASIME 2025.        Inscripción debetá delizarse exclusivamente en la pégiene web de CONGRESSOS ASIME 2025.             A denos fu formulario con un lagin y contraceño poro acceder a tu dena restringida en la veb del evente.        Inscripción debetá realizarse exclusivamente en la pégiene web de CONGRESSOS ASIME 2025.             B dena restringida es dona recelizaris el seguirniento de tu registro y podrás enviro o combior datos básico.        Inscripción debetá realizaris el seguirniento de tu registro poro acceder o tu dena restringida en la unformación que proporciandase.             B dera restringida es dona realizaris el seguirniento de tu registro zontea la información que proporciandase.        Inscripción debetá functorne vielettórica automáticos con tada la información que proporciandase.             Lazz cuc Aquí Y REGESTRATE             POPERANCE             e le vento es exclusivo para médicos con CRM activo . residentes y estudiontes de medicina.                                                                                                    | Estudiante de Medicina / Residente                                                                                 | R\$ 5                                                                                           | 570,00                                                   | RS                                                            | 770.00             | R                         | \$ 970.00      | R\$ 1.170,00            |
| A consistence of a constraint of a constraint | Visitante (Acceso únicamente a la Feria)                                                                           | R\$ 190,                                                                                        | 00 por día                                               | R\$ 550,00                                                    | POR 3 DÍAS         | R\$ 550,0                 | 0 - POR 3 DÍAS | R\$ 550,00 - POR 3 DÍAS |
| HAZ CLIC AQUÍY REOÍSTRATE  PORTANTE  El evento es exclusivo para médicos con CRM activo , residentes y estudiantes de médicina.                                                                                                    | → Refena tu formulario con un logir<br>→ El área restringida es donde reali<br>→ Después de registrarte, recibirás | <ul> <li>y contraseña para ac<br/>zarás el seguimiento o<br/>un correo electrónico o</li> </ul> | coeder a tu área<br>de tu registro y p<br>automático con | a restringida en la<br>podrás enviar o o<br>toda la informaci | ambiar datas ba    | i.<br>Isicos.<br>Ionaste. |                |                         |
| IPORTANTE<br>→ El eventa es exclusivo para médicos con CRM octivo , residentes y estudiantes de medicina.                                                                                                    | tención! El sistema de registro no permit                                                                          | e registros duplicodos                                                                          | con el mismo o                                           | orreo electrónico                                             | y CPF.             |                           |                |                         |
|                                                                                                    | itención! El sistema de registro no permit                                                                         | e registros duplicados                                                                          | con el mismo o<br>HAZ                                    | orreo electrónico<br>CLIC AQUÍ Y REI                          | y CPF.<br>GÍSTRATE | ~                         |                |                         |
|                                                                                                    | xancióni El sistamo de registro no permit<br>MPORTANTE<br>→ El evento es exclusivo para méde                       | e registros duplicados                                                                          | esidentes y est                                          | arreo electrónico<br>CLIC AQUÍ Y REI<br>udiantes de medi      | y CPF.             |                           |                |                         |
|                                                                                                    | tencióni El sistema de registro na parmit<br>(PORTANTE<br>→ El evento es exclusivo para médie                      | e registros duplicados<br>os con CRM activo , e                                                 | esidentes y est                                          | arrea electrónico<br>CUC AQUÍ Y REC<br>udiontes de medi       | y CPF.             |                           |                |                         |

#### Elige la opción: "Eres extranjero? HAZ CLIC AQUÍ PARA REALIZAR TU REGISTRO"

|                                                               | 0 -                               |                 |                |                                                 |                                   |
|---------------------------------------------------------------|-----------------------------------|-----------------|----------------|-------------------------------------------------|-----------------------------------|
| HOGAR ACERCA DEL EVENTO + CRONOGRAMA ALTAVOCES                | INSCRIPCIÓN                       | EXHIBICIÓN      | CONTACTO       | CERTIFICADOS +                                  | ÁREA RESTRINGIDA +                |
| Congresso<br>Mandad or<br>Bathleo                             | resso Brasilein<br>dicina Integra | o<br>ativa      |                | Dengresso int<br>Congresso int<br>e Transplante | ernacional<br>Medicina<br>Capitar |
| 20, 21 e 22 de m                                              | narço de 20                       | 25   São Po     | ulo/SP         |                                                 |                                   |
| estov registrado para el evento.                              |                                   | uiero regi      | strarme r      | ara el evento                                   |                                   |
| rese su carreo electrónico o CPF y contraseña para continuar. | 0                                 | implete los con | npos a continu | ación para comenza                              | r su registro.                    |
| reo electrónico o CPF Contraseña                              | -1                                | PP              |                |                                                 |                                   |
|                                                               |                                   |                 |                | RE                                              | GISTRO                            |
| PROCEDER OLVIDE MI CONTRASEÑA                                 | PI                                | azo de aceptac  | ión            | / -                                             |                                   |
|                                                               | ¿E                                | ires extranjera | HAZ CLIC AQ    | Í PARA REALIZAR TU                              | REGISTRO                          |
|                                                               |                                   |                 |                |                                                 |                                   |
|                                                               |                                   |                 |                |                                                 |                                   |
|                                                               |                                   |                 |                |                                                 |                                   |
|                                                               |                                   |                 |                |                                                 |                                   |
|                                                               |                                   |                 |                |                                                 |                                   |
|                                                               |                                   |                 |                |                                                 |                                   |
|                                                               |                                   |                 |                |                                                 |                                   |
|                                                               |                                   | _               | J              |                                                 |                                   |

#### Ingresar el Pasaporte del participante

| HOGAN ACERCA DELEVENTO - CRONOGRAMA ALTAVOCES INSCRIPCIÓN EXHERCIÓN CONTACTO CERTIFICADOS - AREA RESTRINOIDA -<br>FORMA<br>Ustes<br>aregoria<br>leccianar<br>atos personales<br>ambre para lo insignia * Sexo * Fecho de nacimiento<br>Seleccionor DOMMAAAA<br>seaporte DOMMAAAA                                                                                                    |                 |                     |           |                |             |        |           |                |                    |
|----------------------------------------------------------------------------------------------------|-----------------|---------------------|-----------|----------------|-------------|--------|-----------|----------------|--------------------|
| tos profesionales y formativos                                                                                                    | HOGAR           | ACERCA DEL EVENTO + | CRONOGRAM | ALTAVOCES      | INSCRIPCIÓN | DHBCÓN | CONTACTO  | CERTIFICADOS - | ÁREA RESTRINGIDA + |
| ustes<br>ategoria<br>atos personales<br>personales<br>personales<br>resporte biological de la completo de la completo de | orma            |                     |           |                |             |        |           |                |                    |
| ustes<br>atos personales<br>pribre completo *Nombre para lo insignio *Sexo *Fecho de nacimiento DDAMA/AAAA teaparte stos profesionales y formativos                                                                                                    |                 |                     |           |                |             |        |           |                |                    |
| atagonia<br>teccionar  atos personales ombre completo sequente sequente seque        | justes          |                     |           |                |             |        |           |                |                    |
| teccionar atos personales ambre completo ascaparte ascaparte atos profesionales y formativos                                                                                                    | Categoría       |                     |           |                |             |        |           |                |                    |
| atos personales<br>embre completo * Sexo * Fecho de nacimiento.<br>Seleccionor DDAMAAAA<br>atos profesionales y formativos                                                                                                    | eleccionar      |                     |           |                |             |        |           |                |                    |
| actos profesionales y formativos                                                                                                    | atos persor     | nales               |           |                |             |        |           |                |                    |
| seaporte DOMMAAAA                                                                                                    | iombre completo |                     |           | Nombre para la | insignia    |        | Sexo      | * Fecha        | de nacimiento      |
| atos profesionales y formativos                                                                                                    |                 | /                   |           |                |             | Si     | leccionar | DD/M/          | VAAAA              |
| atos profesionales y formativos                                                                                                    | asaparte        | K                   |           |                |             |        |           |                |                    |
| atos profesionales y formativos                                                                                                    |                 |                     |           |                |             |        |           |                |                    |
|                                                                                                    |                 |                     |           |                |             |        |           |                |                    |
|                                                                                                    |                 |                     |           |                |             |        |           |                |                    |
|                                                                                                    |                 |                     |           |                |             |        |           |                |                    |
|                                                                                                    |                 |                     |           |                |             |        |           |                |                    |
|                                                                                                    |                 |                     |           | -              |             |        |           |                |                    |
|                                                                                                    |                 |                     |           | ł              |             | -      | P         |                |                    |
|                                                                                                    |                 |                     |           | ï              | -           |        | ř         |                |                    |
|                                                                                                    |                 |                     |           | ï              |             |        | ř         |                |                    |

Complete el formulario y en la parte inferior de la página (en el cuadro verde), haga clic en "guardar y continuar"

| HOGAR                              |                                                            |                                           |                                | • •              |                 |                 |                       |                                   |
|------------------------------------|------------------------------------------------------------|-------------------------------------------|--------------------------------|------------------|-----------------|-----------------|-----------------------|-----------------------------------|
|                                    | ACERCA DEL EVENTO +                                        | CRONOSRAMA                                | ALTAVOCES                      | INSCRIPCIÓN      | EXHIBICIÓN      | CONTACTO        | CERTIFICADOS +        | ÁREA RESTRINGIDA +                |
| *Ciudod                            | *Estado                                                    | *P                                        | País                           |                  |                 |                 |                       |                                   |
|                                    |                                                            | So                                        | eleccionar                     |                  |                 |                 |                       |                                   |
|                                    |                                                            |                                           |                                |                  |                 |                 |                       |                                   |
| Accesibilida                       | d                                                          |                                           |                                |                  |                 |                 |                       |                                   |
| "¿Tiene alguna dis                 | scopocidad o necesidad es                                  | pecial?                                   |                                |                  |                 |                 |                       |                                   |
| Seleccionar                        |                                                            |                                           |                                |                  |                 |                 |                       |                                   |
|                                    |                                                            |                                           |                                |                  |                 |                 |                       |                                   |
| Condiciones                        | de aceptación                                              |                                           |                                |                  |                 |                 |                       |                                   |
| Confirmo que h                     | ne leído y acepto los Términ                               | ios y Condiciones d                       | descritos AQUÍ                 |                  |                 |                 |                       |                                   |
| Autorizo a com<br>informativos y o | partir mi identificación per<br>otra información sobre sus | sonal y datos de co<br>actividades, Más o | ontocto con el o<br>detalles , | organizador, sus | socios y patroc | inadores del en | rento, para recibir m | ateriales de marketing, boletines |
| Al concerter con                   |                                                            | an in información i                       |                                | to form dorigon  | cometo y ovo    | eners les sere  | innas lanatas noticol | Nes en rour de mei se             |
| compruebe que                      | la informaziones falsa.                                    |                                           |                                |                  |                 |                 |                       | nes, en cuso de que se            |
|                                    | K                                                          |                                           |                                |                  |                 |                 |                       |                                   |
|                                    |                                                            |                                           |                                |                  |                 |                 |                       |                                   |
| GUARDAR Y CO                       | ONTINUAR                                                   |                                           |                                |                  |                 |                 |                       |                                   |
| GUARDAR Y CO                       | ONTINUAR                                                   |                                           |                                |                  |                 |                 |                       |                                   |
| GUARDAR Y CO                       | DNTINUAR                                                   |                                           |                                |                  |                 |                 |                       |                                   |
| GUARDAR Y CO                       | DNTINUAR                                                   |                                           |                                |                  |                 |                 |                       |                                   |
| GUARDAR Y CO                       | ONTINUAR                                                   |                                           |                                |                  |                 |                 |                       |                                   |
| GUARDAR Y CO                       | ONTINUAR                                                   |                                           |                                |                  |                 |                 |                       |                                   |
| GUARDAR Y CO                       | DNTINUAR                                                   |                                           |                                |                  |                 |                 |                       |                                   |
| GUARDAR Y CO                       | DNTINUAR                                                   | _                                         | l                              |                  |                 |                 |                       |                                   |
| GUARDAR Y CO                       | DNTINUAR                                                   |                                           | ļ                              |                  |                 | 1               |                       |                                   |
| GUARDAR Y CO                       | DNTINUAR                                                   |                                           | 1                              |                  |                 |                 |                       |                                   |
| GUARDAR Y CO                       | DNTINUAR                                                   |                                           | 1                              |                  |                 |                 |                       |                                   |
| GUARDAR Y CO                       | DNTINUAR                                                   |                                           | 1                              |                  |                 |                 |                       |                                   |
| GUARDAR Y CO                       | DNTINUAR                                                   |                                           |                                |                  |                 |                 |                       |                                   |

Se abrirá la siguiente página: Participaciones/Actividades Principales/ Actividades disponibles para selección;

Seleccione REGISTRO DEL EVENTO, haga clic en "guardar y continuar"

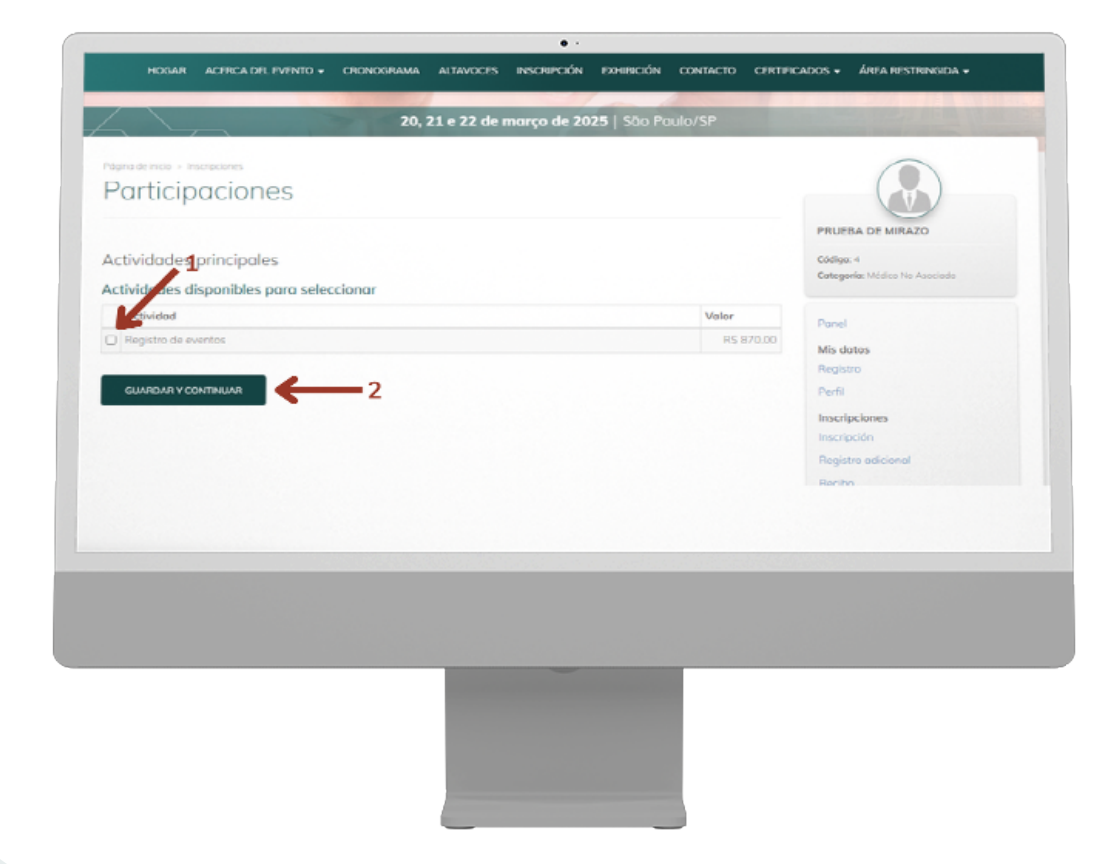

Se abrirá la siguiente página: ACTIVIDADES ADICIONALES/ACTIVIDADES DISPONIBLES PARA SELECCIÓN, haga clic para seleccionar los Congresos de su preferencia;

| Página de inicio > inscripciones                                                   |          |                               |
|------------------------------------------------------------------------------------|----------|-------------------------------|
| Participaciones                                                                    |          |                               |
| 1                                                                                  |          | PRUEBA DE MIRAZO              |
| Actividades adicionales                                                            |          | Código: 4                     |
| Artiz dades disponibles para seleccionar                                           |          | Categoria: Médico No Asociado |
| Actividad                                                                          | Valor    | Inscripciones abiertas        |
| XXI Congreso Mundial de Medicina Estérica                                          | R\$ 0,00 | R\$ 870,00                    |
| VII Congreso Brasileño de Medicina Integrativa - de la pediatria al envejecimiento | R\$ 0.00 | 1 octwood                     |
| Il Congreso Internacional de Tricología, Medicina y Trasplante Capilar 2025        | R\$ 0,00 | Panel                         |
|                                                                                    |          | Mis datos                     |
| GUARDAR Y CONTINUAR                                                                |          | Registro                      |
|                                                                                    |          | Perfil                        |
|                                                                                    |          | Inscripciones                 |
|                                                                                    |          |                               |
|                                                                                    |          |                               |
|                                                                                    |          |                               |
|                                                                                    |          |                               |
|                                                                                    |          |                               |
|                                                                                    |          |                               |
|                                                                                    |          |                               |
|                                                                                    |          |                               |
|                                                                                    |          |                               |

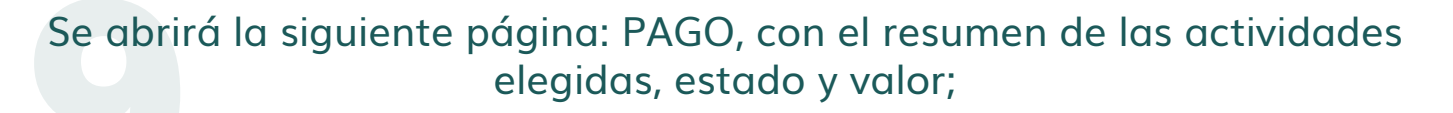

Aplicar el cupón en el campo: CUPÓN DE DESCUENTO. Justo debajo de la mesa, en la esquina izquierda.

#### Utilice el Cupón: **ALAMECE**

# Después de aplicar el cupón, simplemente haga clic en "guardar y continuar".

#### El monto del registro actualizado aparecerá en VERDE.

| ius dates se han guardado correctamentel                                             |            |                           | PRUEBA DE MIRAZO<br>Código: 4<br>Categoría: Médica Na Asaciada |
|--------------------------------------------------------------------------------------|------------|---------------------------|----------------------------------------------------------------|
| Actividades                                                                          | Situación  | Velor                     | Inscripciones abiertas                                         |
| Registro de eventos                                                                  | En abierto | R\$ 870.00                | R\$ 870,00                                                     |
| XXI Congreso Mundial de Medicina Estética                                            | En obierto | RS 0.00 💌                 |                                                                |
| VII Congreso Brasileño de Medicine mtegrativa - de la pediatrío al<br>envejecimiento | En abierto | R\$ 0.00 💌                | Panel<br>Mis datos                                             |
| upón de descuento                                                                    |            | TOTAL A PAGAR: R\$ 870,00 | Registro<br>Porfil                                             |
|                                                                                      |            |                           | Inscripciones                                                  |
| upón de descuento                                                                    | •          | TOTAL A PAGAR: R\$ 870,00 | Registro<br>Perfil<br>Inscripciones                            |

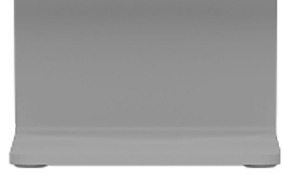

# 10

#### Elige un método de pago y completa tu registro.

| HOGAR ACERCA DEL EVENTO - CRONOGRAMA ALTAVOCES INSCRIPCIÓN DeHEDICIÓN CONTACTO CERTIFICADOS - ÁREA RESTRINCIDA -     Attavoces                                                                                                    | HOGAR ACERCA DEL LVENTO • CRONOGRAMA ALTAVOCES INSCRIPCIÓN DeHDICIÓN CONTACTO CENTIFICADOS • ÁREA RESTRINGIDA •     Antoneces     Inscripto de crédito     Bandiero   Viso   Numero de tarjeto   Numero de tarjeto   Año     Código de seguridod | HOGAR ACERCA DEL EVENTO - CRONOGRAMA ALTAVOCES INSCRIPCIÓN DOHIDICÓN CONTACTO CERTIFICADOS - ÁREA RESTRINCIDA -     Attouces     Immas de pago     Immas de pago     Immas de pago     Immas de pago     Immas de pago     Immas de création     Immas de création     Immas de pago     Immas de pago     Immas de pago     Immas de pago     Immas de pago     Immas de création     Immas de création     Immas | HOGAR ACERCA DEL EVENTO • CRONOGRAMA ALTAVOCES INSCRIPCIÓN DEHDICIÓN CONTACTO CERTIFICADOS • ÁREA RESTRINCIDA •     Imas de pago     Imas de pago     Imas de crédito             | HOGAR ACERCA DEL EVENTO - CRONOGRAMA ALTAVOCES INSCRIPCIÓN DHIBICIÓN CONTACTO CERTIFICADOS - ÁREA RESTRINCIDA -   Altoveces   primas de pago   Primas de crédito   rica   Nombre del titulor de la tarjeta   rica   Nombre del titulor de la tarjeta   rica   Año   código de seguridad   MACA CON TARIJETA DE CRÉDITO                                                                                                    | HOGAR ACERCA DEL EVENTO - CRONOGRAMA ALTAVOEES INSCRIPCIÓN DHIDICIÓN CONTACTO CERTIFICADO > ÁRA RESTRINCIDA -   Immas de pago   Immas de crédito    Indiéro   Indiéro                                                                                                    |                                                                                                    |                   |            |                                               |                   | • •         |           |          |          |         |                    |
|----------------------------------------------------------------------------------------------------|----------------------------------------------------------------------------------------------------|----------------------------------------------------------------------------------------------------|----------------------------------------------------------------------------------------------------|----------------------------------------------------------------------------------------------------|----------------------------------------------------------------------------------------------------|----------------------------------------------------------------------------------------------------|-------------------|------------|-----------------------------------------------|-------------------|-------------|-----------|----------|----------|---------|--------------------|
| Above seguritadia         Contraction         Contraction                                                                                                    | Altraceos   CALR                                                                                                    | Altoroces                                                                                                    | Attorces                                                                                                    | Altorees                                                                                                    | Image de pago     Image de pago     Image de crédito     Image de trigito     Image de trigito <th>Image de pago   Prieta de crédito   Ransers   Ransero de torjeto   Ransero de torjeto   Rantero de torjeto   Exactamente como lo torjeta impreso   Codigo de esguridod   Esactamente como lo torjeta impreso   Code crédito</th> <th>HOGAR ACERCA DE</th> <th>l evento +</th> <th>CRONOGRAMA</th> <th>ALTAVOCES</th> <th>INSCRIPCIÓN</th> <th>DHIBICIÓN</th> <th>CONTACTO</th> <th>CERTIFIC</th> <th>ADOS -</th> <th>ÁREA RESTRINGIDA +</th>                                                                                                    | Image de pago   Prieta de crédito   Ransers   Ransero de torjeto   Ransero de torjeto   Rantero de torjeto   Exactamente como lo torjeta impreso   Codigo de esguridod   Esactamente como lo torjeta impreso   Code crédito                                                                                                    | HOGAR ACERCA DE   | l evento + | CRONOGRAMA                                    | ALTAVOCES         | INSCRIPCIÓN | DHIBICIÓN | CONTACTO | CERTIFIC | ADOS -  | ÁREA RESTRINGIDA + |
| TANETA DE CRÉDITO         Fjeta de crédito         Bandera         Irac         Irac <t< td=""><td></td><td></td><td></td><td>CAUR  CAUR  CAUR CAUR</td><td>Cecara<br/>perce de crédito<br/>tandere<br/>tandere<br/>tand</td><td></td><td>rmas de pago</td><td></td><td></td><td></td><td></td><td></td><td></td><td></td><td>Altavor</td><td></td></t<> |                                                                                                    |                                                                                                    |                                                                                                    | CAUR  CAUR CAUR | Cecara<br>perce de crédito<br>tandere<br>tandere<br>tand |                                                                                                    | rmas de pago      |            |                                               |                   |             |           |          |          | Altavor |                    |
| rjeta de crédito Banders Visa Visa Visa Visa Exactamente como la torjeta Exactamente como la torjeta Cedido de seguridad                                                                                                    | Bandera       Visa       Numero de tarjeta       Nombre del titular de la tarjeta       Exactamente como la tarjeta impresa       faldez       Aba                                                                                               | Banders         Vica         Vica         Numero de tarjeto         Nombre del titulor de la torjeta         Exactamente como lo tarjeto impreso         Adidez       código de seguridad         Acc       Esoctamente como lo tarjeto impreso         PACA CON TARJETA DE CRÉDITO       Esoctamente como lo tarjeto impreso                                                                                                    | Jeta de crédito iandera isca isca isca isca isca isca isca isc                                                                                                    | Adidez       Adio         Adidez       Adio                                                                                                    | perce de crédito  kandera  kan  kan  kan  kan  kan  kan  kan  k                                                                                                    | rjeta de crédito<br>Eanders<br>Virs<br>Numero de tarjeto<br>Nombre del titulor de la tarjeto<br>Exactamente como la tarjeto impreso<br>Aldez<br>des Alo<br>NACA CON TARJETA DE CRÉDITO                                                                                                    |                   |            |                                               |                   |             |           |          |          | C-SAU   |                    |
| rjeta de crédito Bandero Jisa Viumero de tarjeta Viumero de tarjeta Exactamente cemo la tarjeta impreso alidez Esa Año                                                                                                    | rjeta de crédito                                                                                                    | rjeta de crédito                                                                                                    | jeto de crédito anders tso tso tso tso tso tso tso tso tso ts                                                                                                    | gandero         vico         vico                                                                                                    | jeta de crédito anders Iso Iso Iso Iso Iso Iso Iso Iso Iso Is                                                                                                    | riea de crédito  Bandera Ira Ira Ira Ira Ira Ira Ira Ira Ira I                                                                                                    |                   |            |                                               |                   |             |           |          |          |         |                    |
| Bandera Visa Visa Visa Visa Visa Visa Visa Vis                                                                                                    | Bandera Vico Numero de tarjeto Nombre del titulor de la tarjeta Exactamente como la tarjeta impreso Alidez Código de seguridad Como Como Como Como Como Como Como Como                                                                           | Bandera Vica Vica Vine Viea Viea Viea Viea Viea Viea Viea Vie                                                                                                    | andero  iso  iso  iso  iso  iso  iso  iso  i                                                                                                    | Bandera Visa Visa Visa Visa Visa Visa Visa Vis                                                                                                    | landers                                                                                                    | Bandera Via Numero de tarjeta Combre del titular de la tarjeta Exactamente como la tarjeta Impresa Codigo de reguridad Acc Acc Acc Acc Acc Acc Acc Acc Acc Ac                                                                                                    | jeta de crédito   |            |                                               |                   |             |           |          |          |         |                    |
| Vica Vica Numero de tarjeta Lacatamente como la tarjeta Lacatamente como la tarjeta impresa Ladidez Año                                                                                                    | Visa Numero de tarjeta Numero de tarjeta Exoctamente como la tarjeta impresa Validez Código de seguridad Como Como Como Como Como Como Como Como                                                                                                 | Vica                                                                                                    | Intere de tarjeta Intere de tarjeta Intere de titular de la tarjeta Exactamente como la tarjeta impreso Didez Código de seguridod Código de seguridod PACA CON TARJETA DE CRÉDITO | Visa Numero de tarjeta Numbre del titular de la tarjeta Exactamente como la tarjeta impresa Adidez Año Código de seguridad                                                                                                    | Irica  Aumoro de tarjeta  Aumoro de tarjeta  Exactamenta como la tarjeta impresa  alidez  Código de seguridod  Código de seguridod  PAGA CON TARIJETA DE CRÉDITO                                                                                                    | Vica Numero de tarjeta Nombre del titulor de la tarjeta Exoctamente como la tarjeta impresa Validez Código de seguridad CACA CON TARJETA DE CRÉDITO                                                                                                    | kandera           |            |                                               |                   |             |           |          |          |         |                    |
| Numbere del titular de la torjeta       Exactamente como la torjeta impresa       Validez     código de seguridad       Año     Impresa                                                                                                    | Numero de tarjeta Nombre del titular de la tarjeta Exactamente como la tarjeta impresa<br>Adidez código de seguridad<br>Ales Año E                                                                                                    | Numero de tarjeta     Nombre de la tarjeta       Exactamente como la tarjeta impresa       Asidez     código de seguridad       Jes     Año                                                                                                    | Aumero de tarjeta Nombre del titular de la tarjeta Exactamente como la tarjeta impresa alidez código de seguridad tes Año PACA CON TARJETA DE CRÉDITO                             | Numero de tarjeta India de la tarjeta Impresa<br>Adidez código de teguridad<br>Alec Año Escuridad                                                                                                    | Aumoro de tarjeto Nombre del trudor de la tarjeta<br>Exactamente como la tarjeta impresa<br>lalidez código de seguridad<br>les Año EACON TARJETA DE CRÉOTO                                                                                                    | Numero de tarjeta Nombre del thulor de la tarjeta Exoctamente como la tarjeta impreso<br>Validez código de seguridad<br>Ves Año Ecretoro Como Interpreta DE CREOITO COMO SUBJETA DE CREOITO COMO SUBJETA DE CREOITO SUBJETA DE CREOITO SUBJETA DE CREOITO SUBJETA SUBJETA | /isa              |            |                                               |                   |             |           |          |          |         |                    |
| Validez código de seguridad                                                                                                    | Volidez código de reguridad                                                                                                    | Aolidez código de teguridad<br>Aec Alto Torres Coloro                                                                                                    | bildez código de seguridod<br>Mes Año                                                                                                    | Validez código de seguridad<br>Aec Ako   PAGA CON TARJETA DE CRÉOITO                                                                                                    | Islidez código de seguridad<br>tes Año    MAGA CON TARIJETA DE CRÉDITO                                                                                                    | Validaz código de seguridad<br>Mao Ton TARJETA DE CRÉDITO                                                                                                    | lumero de tarjeta | Nombre d   | sei titular de la tarj<br>ente como la tarjet | eta<br>la impresa |             |           |          |          |         |                    |
| Mes Año                                                                                                    |                                                                                                    |                                                                                                    |                                                                                                    |                                                                                                    |                                                                                                    |                                                                                                    | /alidez           | código de  | seguridad                                     |                   |             |           |          |          |         |                    |
|                                                                                                    |                                                                                                    | PAGA CON TARJETA DE CRÉDITO                                                                                                    |                                                                                                    |                                                                                                    |                                                                                                    |                                                                                                    | les Año           |            | -0                                            |                   |             |           |          |          |         |                    |
|                                                                                                    |                                                                                                    |                                                                                                    |                                                                                                    |                                                                                                    |                                                                                                    |                                                                                                    |                   |            |                                               |                   |             |           |          |          |         |                    |
|                                                                                                    |                                                                                                    |                                                                                                    |                                                                                                    |                                                                                                    |                                                                                                    |                                                                                                    |                   |            |                                               |                   |             |           |          |          |         |                    |
|                                                                                                    |                                                                                                    |                                                                                                    |                                                                                                    |                                                                                                    |                                                                                                    |                                                                                                    |                   |            |                                               | _                 |             |           |          |          |         |                    |
|                                                                                                    |                                                                                                    |                                                                                                    |                                                                                                    |                                                                                                    |                                                                                                    |                                                                                                    |                   |            |                                               |                   |             |           |          |          |         |                    |
|                                                                                                    |                                                                                                    |                                                                                                    |                                                                                                    |                                                                                                    |                                                                                                    |                                                                                                    |                   |            |                                               | ų                 |             |           |          |          |         |                    |

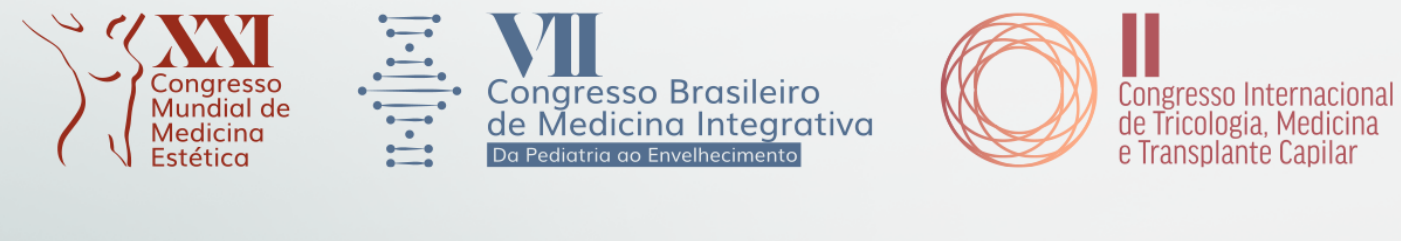

Realización:

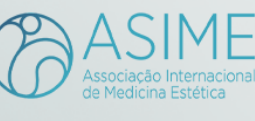

Promotores internacionales:

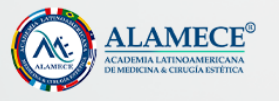

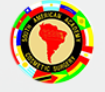

Promoción nacional:

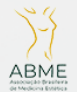